Friedrich-Alexander-Universität Fachbereich Wirtschafts- und Sozialwissenschaften | WiSo

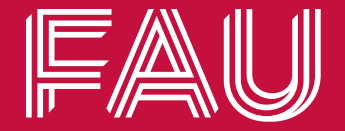

# Anrechnung von im Ausland erbrachten Studienleistungen - MiGG -

Ablauf, Dokumente und Hinweise

Lehrstuhl für Gesundheitsmanagement Prof. Dr. Oliver Schöffski, MPH Stand: Juli 2022 Ablauf

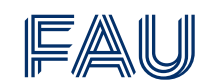

| Sobritt | Aufgaba                                                                                                    | Zuständigkeit |   |          |   |  |
|---------|----------------------------------------------------------------------------------------------------|---------------|---|----------|---|--|
| Schritt | Aurgabe                                                                                                    | Ð             |   | <u>ب</u> |   |  |
| 1.      | <ul> <li>Learning Agreement (LA) abschließen</li> <li>Modulbeschreibungen für Lehrveranstaltungen im Ausland raussuchen</li> <li>LA für jede Lehrveranstaltung, die im Ausland besucht wird, abschließen</li> </ul>           | x             | x |          |   |  |
| 2.      | <ul> <li>Auslandssemester absolvieren</li> <li>Belegung der Lehrveranstaltungen</li> <li>Ablegen von Prüfungen</li> </ul>                                                                                                    | х             |   |          |   |  |
| 3.      | <ul> <li>Antrag auf Anerkennung</li> <li>Antrag auf Anerkennung ausfüllen</li> <li>LAs, Transcript of Record und ausgefüllten Antrag an Kontaktperson senden</li> <li>Anfertigen des Erfahrungsberichts für das IB</li> </ul> | х             |   |          |   |  |
| 4.      | <ul> <li>Antrag prüfen und Genehmigung einholen</li> <li>Prüfung, Notenumrechnung, Genehmigung</li> </ul>                                                                                                    |               | x |          |   |  |
| 5.      | <ul> <li>Ausgefüllten Antrag beim IB einreichen</li> <li>Unterschrift des IB einholen</li> <li>Erfahrungsbericht an IB senden</li> </ul>                                                                                      | x             |   | x        |   |  |
| 6.      | <ul> <li>Eintragen der Prüfungsleistung</li> <li>Sobald Unterschrift vorhanden ist → Antrag an Kontaktperson senden</li> <li>Eintragung der Prüfungsleistung</li> </ul>                                                       |               | x |          | x |  |

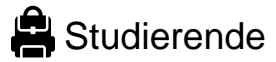

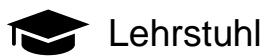

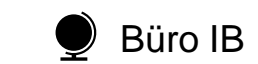

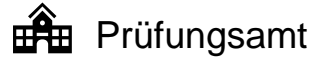

## Learning Agreement (LA)

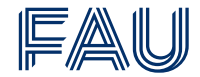

Für jede Prüfungsleistung wird ein LA benötigt.

- Alle blau hinterlegten Felder sind von Studierenden auszufüllen
- LAs müssen vor dem Aufenthalt abgeschlossen werden
- Dokumente müssen zur Antragstellung in Papierform vorliegen
- Modul- und Pr
  üfungsnummern sind dem Modulhandbuch bzw. dem campo-Portal zu entnehmen
- Für die Vereinbarung eines LA wenden sich die Studierenden an den jeweiligen Modulverantwortlichen, welcher im Modulhandbuch hinterlegt ist.

Learning Agreement für im Ausland erbrachte Prüfungsleistungen für BACHELOR- und MASTERSTUDIENGÄNGE

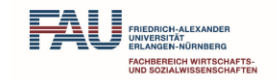

| Musterfrau                                              | Erika                                                                   | 12345678                     |
|---------------------------------------------------------|-------------------------------------------------------------------------|------------------------------|
| Name                                                    | Vorname                                                                 | Matrikelnummer               |
| Master in Gesundheitsmanagement und Gesundheitsökonomie |                                                                         | M.Sc.                        |
| Studiengang                                             | ggf. Schwerpunkt (für Bachelor) oder Studienrichtung (für Master WiPäd) | Abschluss                    |
| Oliver Schöffski                                        | Lehrstuhl für Gesundheitsmanagement                                     |                              |
| Name Vorname Fachbetreuer in Nümberg                    | Lehrstuhl Fachbetreuer in Nümberg                                       |                              |
| University Musterstadt                                  | Musterland                                                              | WS 22 / 23                   |
| Gasthochschule                                          | Land                                                                    | Akad. Auslandsjahr WiSe/SoSe |

Vorgeschlagenes Studienprogramm für das Auslandsstudium

|                                                      | Ausländischer Kurs<br>(vom Studierenden auszufällen) | Voraussichtlich gleichwertig mit Lehrveranstaltung/<br>Prüfungsleistung am FB WiSo der FAU |                                                |     |   |                                                        |         |                         |     |   |
|------------------------------------------------------|------------------------------------------------------|--------------------------------------------------------------------------------------------|------------------------------------------------|-----|---|--------------------------------------------------------|---------|-------------------------|-----|---|
| Kurs-Titel und ggf. Kurs-Nr. Ausl.<br>Credits        |                                                      |                                                                                            | Modul                                          |     |   |                                                        | Prüfung |                         |     |   |
| Kurs-Titet 5<br>Health for Life                      |                                                      |                                                                                            | Modul-Tinet.<br>Freies Wahlmodul Gesundheit I  |     |   | Protungs-Bezeichnung:<br>Freies Wahlmodul Gesundheit I |         |                         |     |   |
| lurs-Nr.:                                            | 12345                                                |                                                                                            | Modul-Nr.* (Sstelig):                          | 6 8 | 3 | 0                                                      | 0       | PNr.* (5stellig): 6 8 0 | 0   | 1 |
| Runs-Text:<br>Practice in Health Information Systems |                                                      | 5                                                                                          | Notei-Triet<br>Planspiel Krankenhausmanagement |     |   | Prüfungs-Bezeichnung:                                  |         |                         |     |   |
| urs-Nr.:                                             | 12345                                                |                                                                                            | Modul-Nr.* (5stellig):                         | 5 5 | 5 | 0                                                      | 1       | PNr.* (5stellig): 5 5 0 | 1   | 1 |
| ars-Titel:                                           |                                                      |                                                                                            | Modul-Titel:                                   |     |   |                                                        |         | Prüfungs-Bezeichnung:   | ••• |   |
| urs-Nr.:                                             |                                                      |                                                                                            | Modul-Nr.* (Sstellig):                         |     |   |                                                        |         | PNr.* (5stellig):       |     |   |

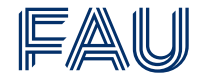

#### Alle anzurechnenden Prüfungsleistungen sind <u>in einem</u> Antrag aufzuführen.

• Alle blau hinterlegten Felder sind von Studierenden auszufüllen

Antrag auf Anerkennung von im Ausland erbrachten Prüfungsleistungen für

| Angaben zur Person:               |                 |                                        |                |               |                |
|-----------------------------------|-----------------|----------------------------------------|----------------|---------------|----------------|
| Musterfrau                        | Erika           |                                        |                | 123           | 45678          |
| Name                              | Vorname         |                                        |                | Matrikelnumme | r              |
| Gesundheitsmanagement & -ökonomik | •               |                                        | -              | Master of     | f Sciene       |
| Studiengang                       | Schwerpunkt ode | r Studienrichtung (wenn im Studiengang | vorgesehen)    | Abschluss     |                |
| Angaben zum Auslandsaufenthalt:   |                 |                                        |                |               |                |
| EU Programm - Studium             | •               | 01.09.2022                             | 31.01          | 2023          | 5              |
| Mobilitätsprogramm Aufenthaltsart |                 | Anfangsdatum Auslandsaufenthalt        | Enddatum Ausla | ndsaufenthalt | Dauer (Monate) |
| University Musterstadt            |                 | Musterland                             |                |               |                |
| Ausländische Hochschule           |                 | Land / Staat                           |                |               |                |

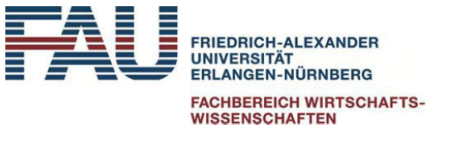

Anlagen (wird vom Prüfungsamt ausgefüllt)

TranscriptofRecords/Notenbescheinigung der ausländischen
Gasthochschule im Original (mitBewertungsskala)

Aufstellung über Vertiefungen/gewählte Module (Beiblatt)
Wenn vorhanden, Learning Agreement beilegen

#### Übersicht anzuerkennende Prüfungsleistungen

**BACHELOR- und MASTERSTUDIENGÄNGE** 

Ausfüllhinweis: Verwenden Sie bitte für jede anzuerkennende Prüfung eine eigene Zeile. Benötigen Sie weitere Zeilen, füllen Sie bitte eine weitere Seite 2 aus.

| Ausländischer Kurs<br>(vom Studierenden auszufüllen) |                       |           | Anerkennung wird bear<br>(vom Studieren       | ntragt für Modul/Prüfung<br>den auszufüllen)           | Die Gleichwertigkeit wird festgestellt<br>(vom Fachvertreter auszufüllen) |              |                                                                           |  |
|------------------------------------------------------|-----------------------|-----------|-----------------------------------------------|--------------------------------------------------------|---------------------------------------------------------------------------|--------------|---------------------------------------------------------------------------|--|
| 1<br>Kurs-Titel und ggf. Kurs-Nr.                    | 2<br>Ausl.<br>Credits | 3<br>Note | 4<br>Modul                                    | 5<br>Prüfung                                           | 6<br>ECTS                                                                 | 7<br>Note ** | 8<br>Datum, Name, Unterschrift und Stempel<br>des Studiengangkoordinators |  |
| Kurs-Titel:<br>Health for Life                       | 5.0                   | 9.0       | Modul-Titel:<br>Freies Wahlmodul Gesundheit I | Profungs-Bezeichnung:<br>Freies Wahlmodul Gesundheit I |                                                                           |              |                                                                           |  |
| Kurs-Nr.: 12345                                      | -,-                   | -,-       | Modul-Nr.* (5-stellig): 6 8 0 0               | Pr Nr.* (5-stellig): 6 8 0 0 1                         | 1                                                                         |              |                                                                           |  |
| Kurs-Titel:                                          |                       |           | Modul-Titel:                                  | Prüfungs-Bezeichnung:                                  |                                                                           |              |                                                                           |  |
| Practice in Health Information Systems               | 5,0                   | 10,0      | Planspiel Krankenhausmanagmt.                 | Planspiel Krankenhausmanagmt.                          |                                                                           |              |                                                                           |  |
| Kurs-Nr.: 12345                                      |                       |           | Modul-Nr.* (5-stellig): 5 5 0 1               | Pr Nr.* (5-stellig): 5 5 0 1 1                         |                                                                           |              |                                                                           |  |

- Werden mehrere ausländische Kurse einem Modul zugeordnet, können diese separat aufgeführt und den Prüfungs-Nr. fortlaufend zugeordnet werden

### Für weitere Informationen:

Büro für internationale Beziehungen <u>https://ib.wiso.fau.de/</u>

Prüfungsamt des Fachbereichs https://www.fau.de/education/beratungs-und-servicestellen/pruefungsaemter/pruefungsamt-rechtsund-wirtschaftswissenschaftliche-fakultaet/fachbereich-wirtschafts-sozialwissenschaften/